The purpose of this procedure is to add specific points to the tutorial: **HOW TO INSERT YOUR INCI FORMULA IN MYAPPS**, available at the following links:

- <u>https://biorius.com/biorius-app-tutorials/</u>
- <u>https://biorius.com/wp-content/uploads/2025/02/TUTO-MYAPPS-</u> <u>INCI-COMPO.pdf</u>

This document particularly focuses on the use of the Excel template.

It aims to assist you in encoding formulas in INCI nomenclature within MyApps, as part of the **CPSR-B service**, **INCI Pre-validation**, **and Formula Check.** Following these steps is essential to ensure the accuracy and compliance of the submitted formulas.

**Reminder:** There are three possible methods for encoding the composition, depending on your situation:

- 1. Manually adding components.
- 2.Importing a composition via the MyApps **Excel Template** (recommended method if no similar product is already registered).
- 3.Retrieving an existing formula (cannot be used to recover the composition of products handled by Biorius within the CPSR-B only service and Pre-validation with INCI composition before November 2024).

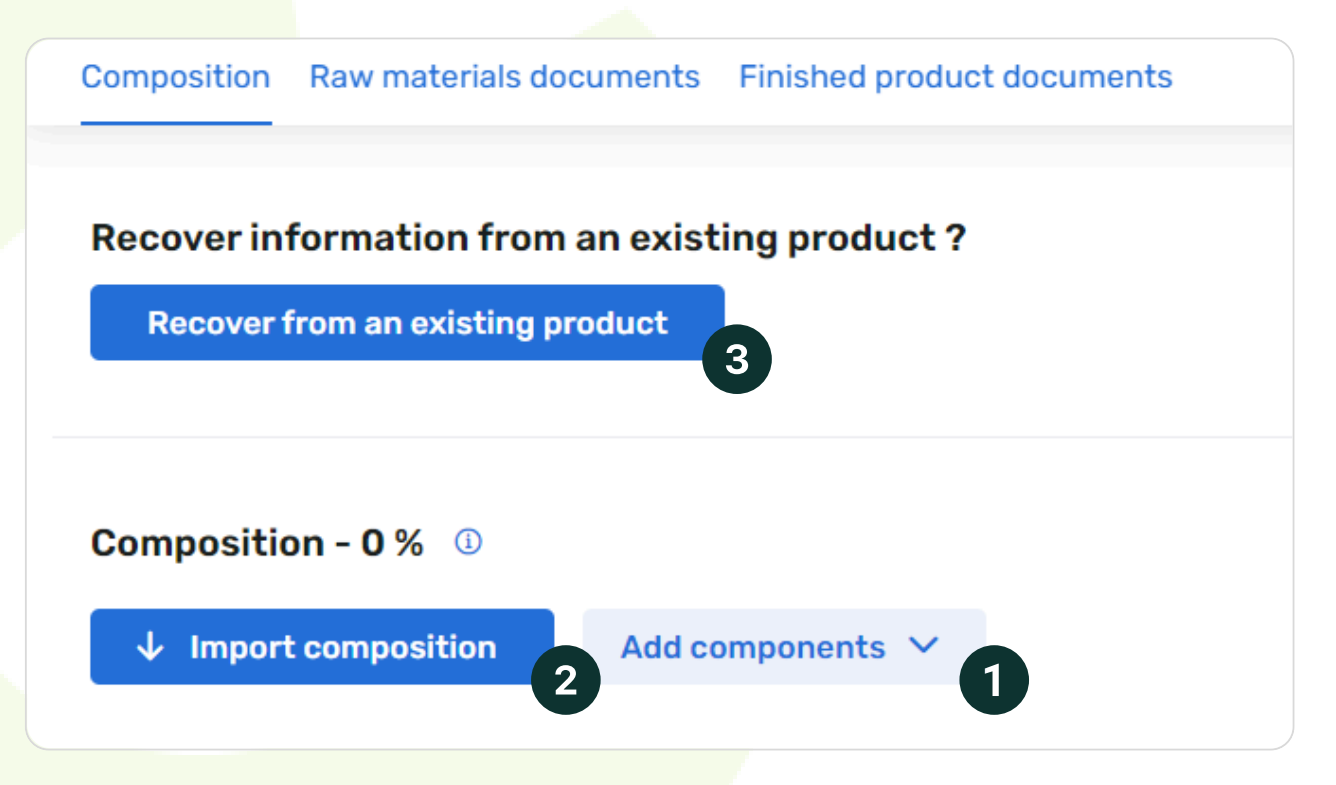

# Importing a Composition via the MyApps Excel Template

Important: For each new formula, a new Excel Template must be downloaded and completed.

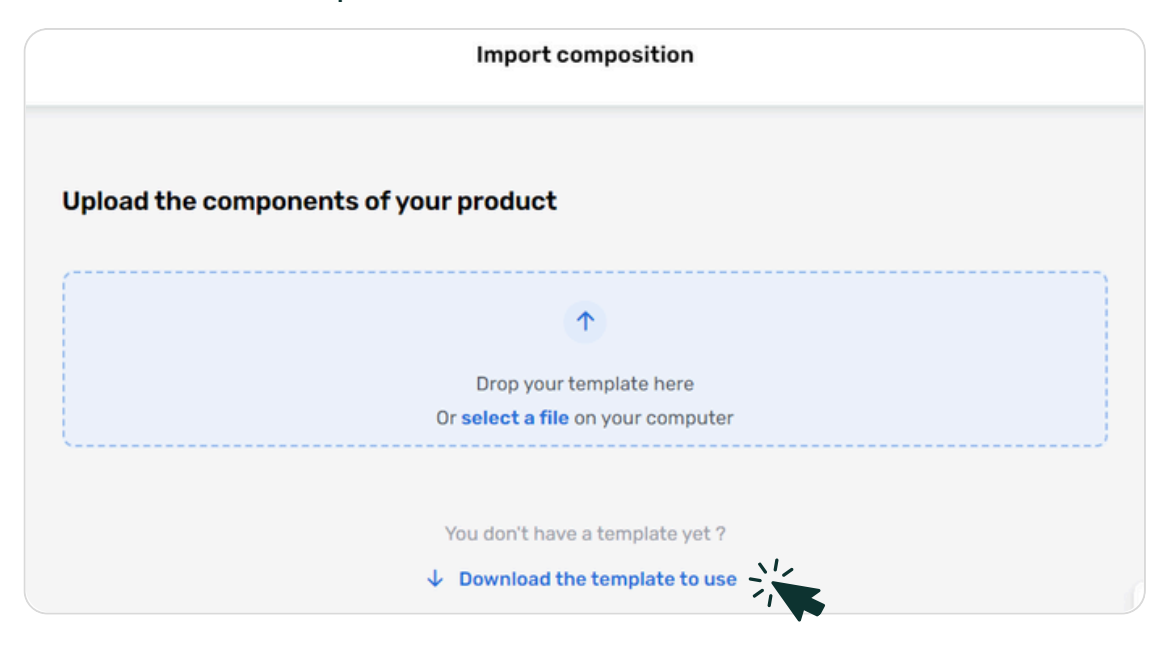

# **Step 1: Preparing the Excel Template**

#### **Completing** the Template

- Only use the INCI EU denomination and avoid mixed EU/US names to facilitate ingredient recognition by MyApps.
  - Example: Use HELIANTHUS ANNUUS SEED OIL instead of HELIANTHUS ANNUUS (SUNFLOWER) SEED OIL.
- **Do not** enter CAS numbers or nano characteristics.
- Indicate all **concentrations in %.** 
  - For formulas with different shades, specify the **maximum** possible concentration for each shade.
  - For formulas expressed in ranges, provide the **maximum** value of the range.
- Specify the **role of each substance** (ingredient or impurity).

### Specific Rules for Ingredient Entry

- Use AQUA (not "Water").
- Use **PARFUM** (not "Fragrance").

### Specific Rules for Impurity Entry

- Refer to the list of relevant impurities in the annex.
- Avoid duplicates for the same impurity.

- Prefer the INCI name when available.
  - Examples: ISOPROPYL ALCOHOL, DIETHYLENE GLYCOL
- Exclude non-relevant impurities:
  - Pesticides, Phthalates, Residual solvents, Aromatic molecules, Sulfated ashes, Halogenated compounds, Water/Aqua, GMOs, Proteins, Swiss VOC, SVHC, Fatty acids/alcohols as components of vegetable oils (e.g., Stearic Acid, Coconut Alcohol, Coconut Fatty Acid).

### Raw Materials (RM) Containing Allergens

- Apply the 2023/1545 extended allergen list.
- Indicate the **cumulative allergen content** if multiple RMs contain allergens.

### Raw Materials (RM) Containing RCE/IFRA Substances

• Provide the **cumulative** % when multiple RMs contain these substances.

Once the template is completed, save and close the file.

#### Example of a completed template:

|     | A                        | В          | С                 | D                             | E                           |
|-----|--------------------------|------------|-------------------|-------------------------------|-----------------------------|
| 1   | Component INCI Name      | CAS Number | Concentration (%) | Role (ingredient or impurity) | Is nanomaterial (yes or no) |
| 2   | XXXXXXX                  |            | 80                | ingredient                    |                             |
| 3   | YYYYYYYY                 |            | 10                | ingredient                    |                             |
| 4   | 222222222                |            | 10                | ingredient                    |                             |
| 5   | AMIDOAMINE               |            | 0,033948          | impurity                      |                             |
| 6   | CHLORIDE                 |            | 0,014510312       | impurity                      |                             |
| 7   | DIETHYLENE GLYCOL        |            | 0,008645          | impurity                      |                             |
| 8   | 1,4-DIOXANE              |            | 0,0002858         | impurity                      |                             |
| 9   | DIMETHYLAMINOPROPYLAMINE |            | 0,00011316        | impurity                      |                             |
| 10  | BORON                    |            | 0,0000654         | impurity                      |                             |
| 11  |                          |            |                   |                               |                             |
| 12  |                          |            |                   |                               |                             |
| 13  |                          |            |                   |                               |                             |
| 1.0 |                          |            |                   |                               |                             |

# Step 2: Uploading the Excel Template

Upload the file into MyApps.

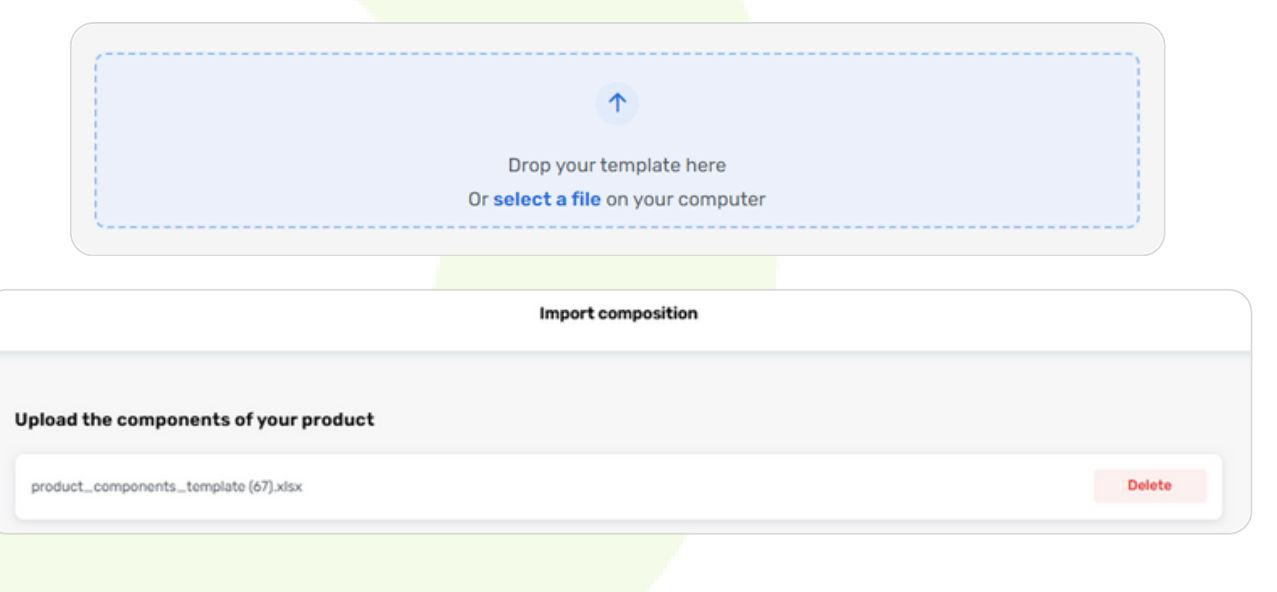

#### **Handling Potential Errors**

• Ensure that all roles (ingredient or impurity) are correctly entered in **Column D** of the Excel file.

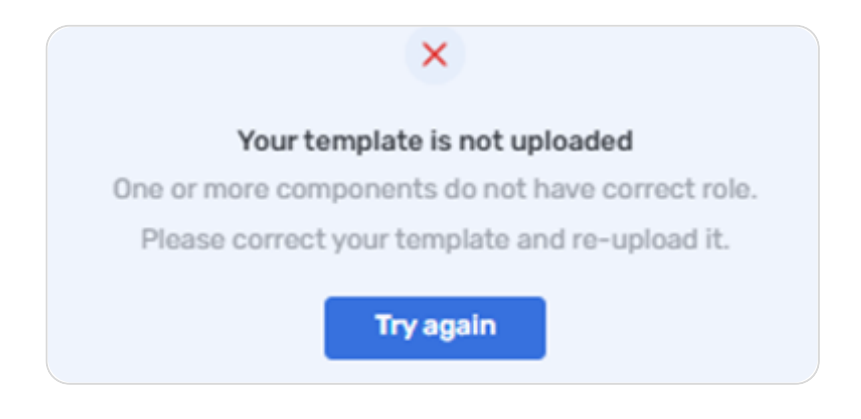

• Remove **duplicates** by summing up their %.

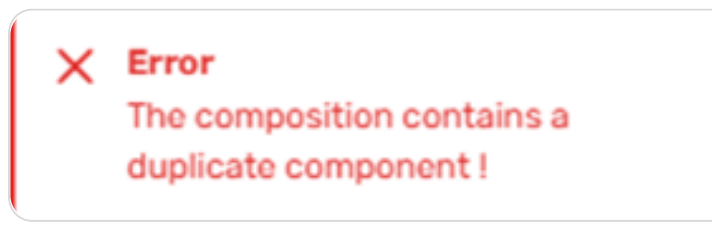

#### Validation and Correction of Unrecognized Substances

There are one or more components in your file that don't exist yet. Click on a component if you want to search for a replacement. The components that you do not replace will be ignored and not inserted in the composition of your product.

• Search by CAS number is recommended.

Once the substances are correctly identified, **save them** and proceed to the next step.

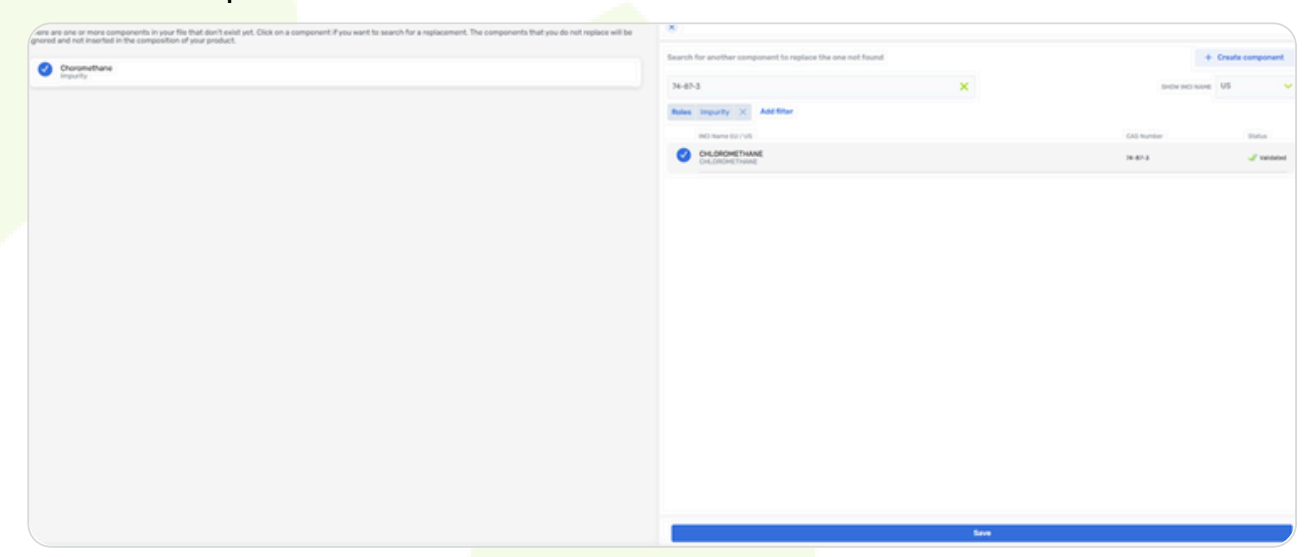

# Step 3: Verifying the Accuracy of the Formula

Note: Biorius cannot be held responsible if the formula entered by the sponsor is incomplete or incorrect.

- Ensure that the total concentrations add up to 100%.
- Exception: For **shaded formulas or range-based formulas**, the total may exceed this limit.

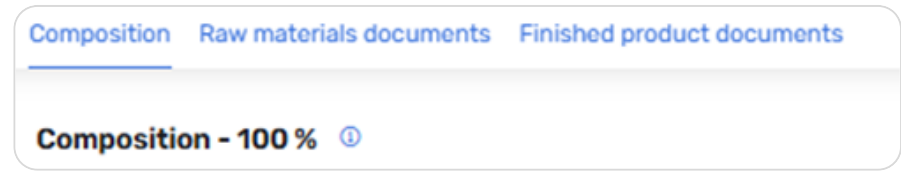

- Verify the inclusion of relevant impurities and add them if necessary.
- If a substance does not exist in the Biorius database, please contact your assigned expert via the workspace messaging system. They will create the entry, allowing you to finalize the formula submission.

## **Step 4: Modifying an Encoded Formula**

• Access "Edit Composition".

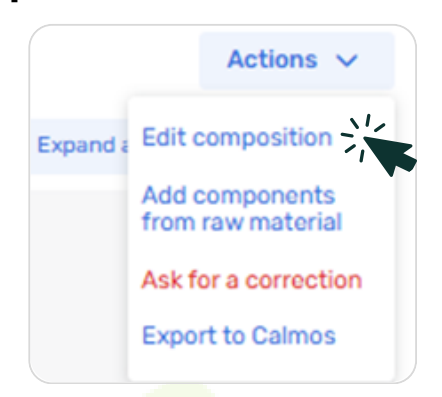

Add components, specifying their role (ingredient or impurity).

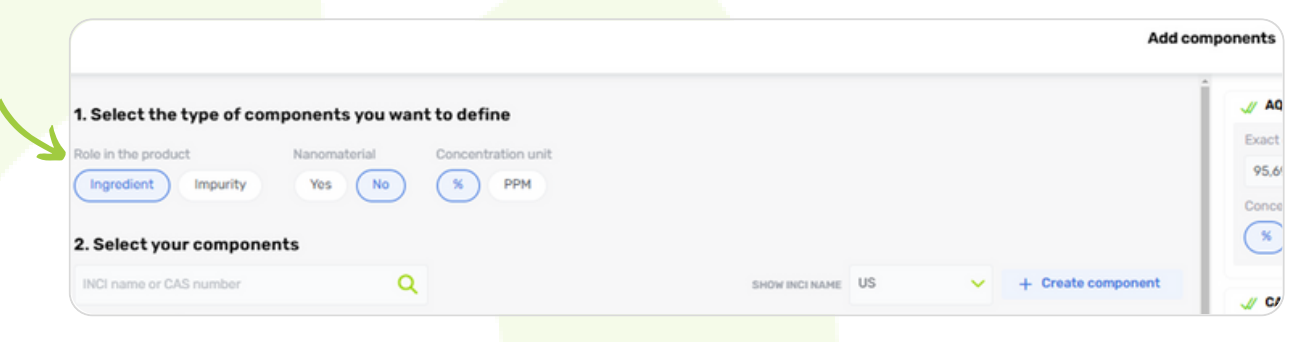

# Annex: List of Relevant Impurities

Below is the **complete list of relevant impurities**:

• General Impurities (Non-exhaustive list)

| 1,4-DIOXANE           | CHLORIDE                         |  |  |
|-----------------------|----------------------------------|--|--|
| 2-HYDROXYACETOPHENONE | CHLOROFORM                       |  |  |
| 3-MCPD                | CHROMIUM                         |  |  |
| ACETALDEHYDE          | COBALT                           |  |  |
| ACETIC ACID           | COPPER                           |  |  |
| ACRYLAMIDE            | CYCLOHEXANE                      |  |  |
| ACRYLIC ACID          | DIETHYLENE GLYCOL                |  |  |
| AFLATOXIN             | DIMETHYLAMINOPROPYLAMINE (DMAPA) |  |  |
| AFLATOXINS B1         | ERUCIC ACID                      |  |  |
| AFLATOXINS B2         | ETHYL ACETATE                    |  |  |
| ALCOHOL               | ETHYLENE GLYCOL                  |  |  |
| ALDEHYDE              | ETHYLENE OXIDE                   |  |  |
| ALOIN                 | FORMALDEHYDE                     |  |  |
|                       | FUCOSE                           |  |  |
| AMIDOAMINE            | FURFURAL                         |  |  |
| AMMONIUM              | GLUCOSE                          |  |  |
|                       | GLUTAMIC ACID                    |  |  |
| ANTIMONY              | HEAVY METALS                     |  |  |
| ARSENIC               | HEXANE                           |  |  |
| BARIUM                |                                  |  |  |
| BENZENE               | IRON                             |  |  |
| BENZO[A]PYRENE        | ISOPROPYL ALCOHOL                |  |  |
| BUTANOL               | LEAD                             |  |  |
| CADMIUM               | MELAMINE                         |  |  |
| CALCIUM               |                                  |  |  |

| METHYL ALCOHOL                        |   |  |  |  |  |
|---------------------------------------|---|--|--|--|--|
| NICKEL                                |   |  |  |  |  |
| N-NITROSODIETHANOLAMINE               |   |  |  |  |  |
| OXALIC ACID                           |   |  |  |  |  |
| PHENOL                                |   |  |  |  |  |
| PLATINUM                              |   |  |  |  |  |
| POLYCYCLIC AROMATIC HYDROCARBON (PAH) |   |  |  |  |  |
| PROPYL ALCOHOL                        |   |  |  |  |  |
| PYRIDINE                              |   |  |  |  |  |
| QUARTZ                                |   |  |  |  |  |
| SAFROLE                               |   |  |  |  |  |
| SELENIUM                              |   |  |  |  |  |
| SILVER                                |   |  |  |  |  |
| SULFATE                               |   |  |  |  |  |
| SULFUR DIOXIDE                        |   |  |  |  |  |
| T-BUTYL ALCOHO                        | _ |  |  |  |  |
| TIN                                   |   |  |  |  |  |
| TOLUENE                               |   |  |  |  |  |
| VANADIUM                              |   |  |  |  |  |
| XYLOSE                                |   |  |  |  |  |
| ZINC                                  |   |  |  |  |  |

• Impurities Specific to Fragrances, Essential Oils, and Aromas Only include the following impurities from perfumes, essential oils, and aromas:

Allergens (2023/1545 list)

CMR Substances

EUCALYPTOL

Regulated substances according to Regulation (EC) No. 1223/2009. Including:

- METHYLEUGENOL
- METHYL-N-METHYLANTHRANILATE
- METHYL SALICYLATE
- FUROCOUMARINS

If several perfumes or essential oils are combined in the formula:

Restricted / prohibited / specified substances according to the IFRA recommendations in force

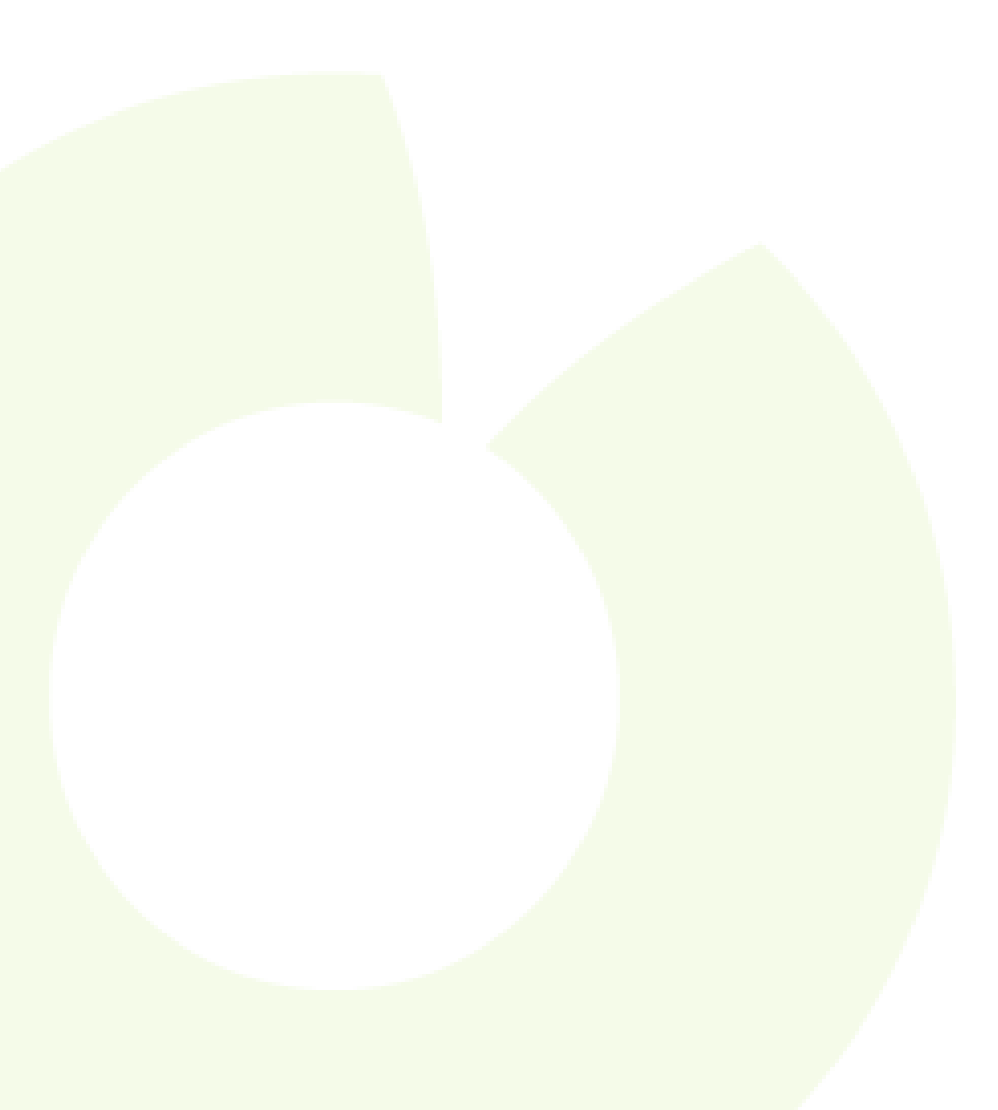